## Logging In

To login to the NUsite dashboard go to <u>http://sites.northwestern.edu/</u> and then select the "**Log In**" button in the top navigation menu (Highlighted in gold).

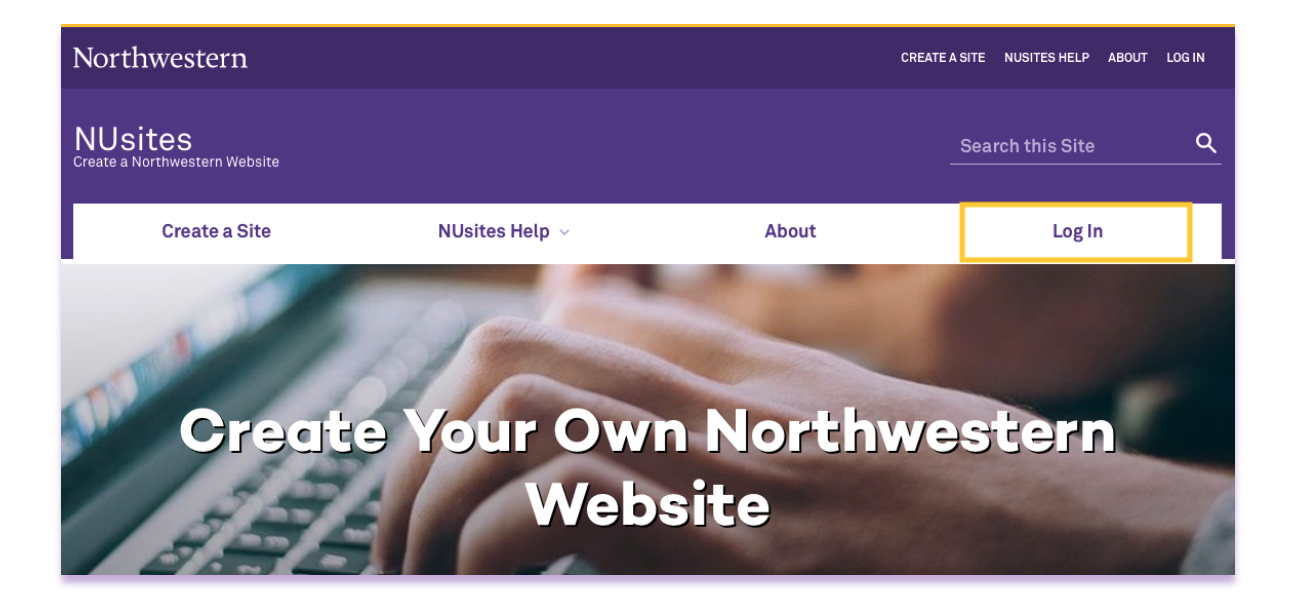

You will be taken to the Online Passport dialog. Please enter your "**NetID**" and "**NetID Password**".

| Northwestern         |
|----------------------|
|                      |
| NetID                |
| Password             |
| Remember my username |
| LOG IN               |
|                      |

\*\*If you already have an existing website. You can also log in directly to your site by typing in your site URL and adding /wp-admin/ to the end of the URL.